# Field campaign

| Торіс           | Kombi Software & MIB3 Software update (SC 20/22)      |
|-----------------|-------------------------------------------------------|
| Market area     | United States E05 Bentley USA and rest America (6E05) |
| Brand           | Bentley                                               |
| Transaction No. | 2060390/1                                             |
| Campaign number | EB64                                                  |
| Note            |                                                       |
| Туре            |                                                       |
| US code         |                                                       |

## Vehicle data

### Bentayga

### Sales types

| Туре | MY   | Brand | Designation | Engine code | Gearbox code | Final drive code |
|------|------|-------|-------------|-------------|--------------|------------------|
| 4V1* | 2021 | E     |             | *           | *            | *                |

#### Chas is numbers

| Manufacturer | Filler | Туре | Filler | MY | Factory | From   | То     | Prod from | Prod to |
|--------------|--------|------|--------|----|---------|--------|--------|-----------|---------|
| SJA          | AM2    | ZV   | 3      | М  | С       | 032398 | 032398 |           |         |
| SJA          | AM2    | ZV   | Х      | М  | С       | 032401 | 032401 |           |         |
| SJA          | AM2    | ZV   | 1      | М  | С       | 032402 | 032402 |           |         |
| SJA          | AM2    | ZV   | 7      | М  | С       | 032422 | 032422 |           |         |
| SJA          | AM2    | ZV   | Х      | М  | С       | 032446 | 032446 |           |         |
| SJA          | AM2    | ZV   | 8      | М  | С       | 032459 | 032459 |           |         |
| SJA          | AM2    | ZV   | 3      | М  | С       | 032465 | 032465 |           |         |
| SJA          | AM2    | ZV   | 5      | М  | С       | 032497 | 032497 |           |         |
| SJA          | AJ2    | ZV   | 5      | М  | С       | 032508 | 032508 |           |         |
| SJA          | AJ2    | ZV   | 7      | М  | С       | 032512 | 032512 |           |         |
| SJA          | AJ2    | ZV   | 4      | М  | С       | 032516 | 032516 |           |         |
| SJA          | AM2    | ZV   | 7      | М  | С       | 032517 | 032517 |           |         |
| SJA          | AJ2    | ZV   | 6      | М  | С       | 032520 | 032520 |           |         |
| SJA          | AM2    | ZV   | 0      | М  | С       | 032522 | 032522 |           |         |
| SJA          | AJ2    | ZV   | 0      | М  | С       | 032528 | 032528 |           |         |
| SJA          | AM2    | ZV   | 3      | М  | С       | 032529 | 032529 |           |         |
| SJA          | AM2    | ZV   | Х      | М  | С       | 032530 | 032530 |           |         |
| SJA          | AM2    | ZV   | 1      | М  | С       | 032531 | 032531 |           |         |
| SJA          | AM2    | ZV   | 7      | М  | С       | 032534 | 032534 |           |         |
| SJA          | AM2    | ZV   | 9      | М  | С       | 032535 | 032535 |           |         |
| SJA          | AM2    | ZV   | 2      | М  | С       | 032537 | 032537 |           |         |
| SJA          | AJ2    | ZV   | 5      | М  | С       | 032539 | 032539 |           |         |
| SJA          | AM2    | ZV   | 4      | М  | С       | 032541 | 032541 |           |         |
| SJA          | AM2    | ZV   | 6      | М  | С       | 032542 | 032542 |           |         |
| SJA          | AM2    | ZV   | 8      | М  | С       | 032543 | 032543 |           |         |
| SJA          | AM2    | ZV   | Х      | М  | С       | 032544 | 032544 |           |         |
| SJA          | AM2    | ZV   | 3      | М  | С       | 032546 | 032546 |           |         |
| SJA          | AM2    | ZV   | 7      | М  | С       | 032548 | 032548 |           |         |
| SJA          | AM2    | ZV   | 9      | М  | С       | 032549 | 032549 |           |         |
| SJA          | AM2    | ZV   | 5      | М  | С       | 032550 | 032550 |           |         |
| SJA          | AM2    | ZV   | 7      | М  | С       | 032551 | 032551 |           |         |
| SJA          | AM2    | ZV   | 0      | М  | С       | 032553 | 032553 |           |         |
| SJA          | AM2    | ZV   | 2      | М  | С       | 032554 | 032554 |           |         |
| SJA          | AM2    | ZV   | 4      | М  | С       | 032555 | 032555 |           |         |
| SJA          | AM2    | ZV   | 8      | М  | С       | 032557 | 032557 |           |         |
| SJA          | AM2    | ZV   | Х      | М  | С       | 032558 | 032558 |           |         |
| SJA          | AM2    | ZV   | 1      | М  | С       | 032559 | 032559 |           |         |

| SJA | AM2   | ZV         | 8      | М   | С      | 032560 | 032560 |      |
|-----|-------|------------|--------|-----|--------|--------|--------|------|
| SJA | AM2   | ZV         | Х      | М   | С      | 032561 | 032561 |      |
| SJA | AM2   | ZV         | 1      | М   | С      | 032562 | 032562 |      |
| SJA | AM2   | ZV         | 3      | М   | С      | 032563 | 032563 |      |
| SJA | AM2   | ZV         | 5      | М   | С      | 032564 | 032564 |      |
| SJA | AM2   | ZV         | 7      | М   | С      | 032565 | 032565 |      |
| SJA | AM2   | ZV         | 9      | М   | с      | 032566 | 032566 |      |
| SJA | AM2   | 7V         | 0      | M   | C      | 032567 | 032567 |      |
| SJA | AM2   | <br>7\/    | 2      | M   | C C    | 032568 | 032568 |      |
| SIA | ΔM2   | ZV<br>7\/  | 4      | M   | C C    | 032569 | 032569 | <br> |
| SIA |       | Z V<br>7\/ | ۰<br>۱ | M   | C C    | 032570 | 032570 |      |
| SIA |       | Z V<br>7\/ | 2      | M   | C C    | 032570 | 032570 |      |
| SJA |       | Z V<br>7\/ | 2      |     | 0      | 032571 | 032571 | <br> |
| SJA | AIVIZ |            | 4      | IVI |        | 032572 | 032572 |      |
| SJA | AIVIZ |            | 0      | IVI |        | 032573 | 032573 |      |
| SJA | AMZ   |            | 8      | IVI |        | 032574 | 032574 |      |
| SJA | AM2   | ZV         | 1      | М   | C      | 032576 | 032576 |      |
| SJA | AM2   | ZV         | 3      | М   | С      | 032577 | 032577 |      |
| SJA | AJ2   | ZV         | 5      | М   | С      | 032590 | 032590 |      |
| SJA | AM2   | ZV         | Х      | М   | С      | 032592 | 032592 |      |
| SJA | AM2   | ZV         | 3      | М   | С      | 032594 | 032594 |      |
| SJA | AM2   | ZV         | 5      | М   | С      | 032595 | 032595 |      |
| SJA | AM2   | ZV         | 7      | М   | С      | 032596 | 032596 |      |
| SJA | AM2   | ZV         | 2      | М   | С      | 032702 | 032702 |      |
| SJA | AM2   | ZV         | Х      | М   | С      | 032737 | 032737 |      |
| SJA | AM2   | ZV         | 1      | М   | С      | 032738 | 032738 |      |
| SJA | AM2   | ZV         | 8      | М   | С      | 032753 | 032753 |      |
| SJA | AM2   | ZV         | 1      | М   | С      | 032755 | 032755 |      |
| SJA | AM2   | ZV         | 3      | М   | С      | 032756 | 032756 |      |
| SJA | AM2   | ZV         | 5      | М   | с      | 032757 | 032757 |      |
| SJA | AM2   | ZV         | 7      | М   | C      | 032758 | 032758 |      |
| SJA | AM2   | 7V         | 9      | M   | C      | 032759 | 032759 |      |
| SJA | AM2   | <br>7V     | 5      | M   | C      | 032760 | 032760 |      |
| SJA | AM2   | <br>7V     | 7      | M   | C      | 032761 | 032761 |      |
| SIA |       | ZV<br>7\/  | 0      | M   | C C    | 032763 | 032763 | <br> |
| SIA |       | Z V<br>7\/ | 1      | M   | C C    | 032765 | 032765 |      |
| SIA |       | Z V<br>7\/ | т<br>6 | M   | C C    | 032766 | 032766 |      |
| SIA |       | Z V<br>7\/ | 0      | M   | 0      | 032700 | 032700 | <br> |
| SJA |       | ZV<br>7\/  | 0<br>V | IVI | C<br>C | 032707 | 032707 |      |
| SJA | AIVIZ |            | ^      | IVI |        | 032700 | 032700 |      |
| SJA | AIVIZ |            | 1      | IVI |        | 032769 | 032769 |      |
| SJA | AM2   | ZV         | 8      | M   | C      | 032770 | 032770 |      |
| SJA | AM2   | ZV         | X      | M   | C      | 032771 | 032771 |      |
| SJA | AM2   | ZV         | 1      | М   | С      | 032772 | 032772 |      |
| SJA | AM2   | ZV         | 5      | М   | С      | 032774 | 032774 |      |
| SJA | AM2   | ZV         | 7      | М   | С      | 032775 | 032775 |      |
| SJA | AM2   | ZV         | 9      | М   | С      | 032776 | 032776 |      |
| SJA | AM2   | ZV         | 0      | М   | С      | 032777 | 032777 |      |
| SJA | AM2   | ZV         | 2      | М   | С      | 032778 | 032778 |      |
| SJA | AM2   | ZV         | 4      | М   | С      | 032779 | 032779 |      |
| SJA | AM2   | ZV         | 0      | М   | С      | 032780 | 032780 |      |
| SJA | AM2   | ZV         | 2      | М   | С      | 032781 | 032781 | <br> |
| SJA | AM2   | ZV         | 6      | М   | С      | 032783 | 032783 |      |
| SJA | AM2   | ZV         | 8      | М   | С      | 032784 | 032784 |      |
| SJA | AM2   | ZV         | Х      | М   | С      | 032785 | 032785 |      |
| SJA | AM2   | ZV         | 3      | М   | С      | 032787 | 032787 |      |
| SJA | AM2   | ZV         | 7      | М   | С      | 032789 | 032789 |      |
| SJA | AM2   | ZV         | 3      | М   | С      | 032790 | 032790 |      |
| SJA | AM2   | ZV         | 7      | М   | с      | 032792 | 032792 |      |
| SJA | AM2   | ZV         | 0      | M   | С      | 032794 | 032794 |      |
| SJA | AM2   | <br>7V     | 2      | M   | c      | 032795 | 032795 |      |
|     |       |            | ı —    |     | -      |        |        |      |

| SJA | AM2 | ZV | 6 | М | С | 032797 | 032797 |
|-----|-----|----|---|---|---|--------|--------|
| SJA | AM2 | ZV | 8 | М | С | 032798 | 032798 |
| SJA | AM2 | ZV | Х | М | С | 032799 | 032799 |
| SJA | AM2 | ZV | 2 | М | С | 032800 | 032800 |
| SJA | AM2 | ZV | 8 | М | С | 032803 | 032803 |
| SJA | AM2 | ZV | Х | М | С | 032804 | 032804 |
| SJA | AM2 | ZV | 1 | М | С | 032805 | 032805 |
| SJA | AM2 | ZV | 5 | М | С | 032807 | 032807 |
| SJA | AM2 | ZV | 9 | М | С | 032809 | 032809 |
| SJA | AM2 | ZV | 5 | М | С | 032810 | 032810 |
| SJA | AM2 | ZV | 7 | М | С | 032811 | 032811 |
| SJA | AM2 | ZV | 0 | М | С | 032813 | 032813 |
| SJA | AM2 | ZV | 0 | М | С | 032830 | 032830 |
| SJA | AM2 | ZV | 2 | М | С | 032831 | 032831 |
| SJA | AM2 | ZV | 0 | М | С | 032858 | 032858 |
| SJA | AM2 | ZV | 2 | М | С | 032859 | 032859 |
| SJA | AM2 | ZV | 2 | М | С | 032862 | 032862 |
| SJA | AM2 | ZV | 4 | М | С | 032863 | 032863 |
| SJA | AM2 | ZV | 3 | М | С | 032868 | 032868 |
| SJA | AM2 | ZV | 5 | М | С | 032869 | 032869 |
| SJA | AM2 | ZV | 5 | М | С | 032872 | 032872 |
| SJA | AM2 | ZV | 2 | М | С | 032876 | 032876 |
| SJA | AM2 | ZV | 4 | М | С | 032877 | 032877 |
| SJA | AM2 | ZV | Х | М | С | 032883 | 032883 |
| SJA | AM2 | ZV | 3 | М | С | 032885 | 032885 |
| SJA | AM2 | ZV | 6 | М | С | 032914 | 032914 |

## **Documents**

Document name master.xml

## Notes

### Technical background

Incorrect outside air temperature displayed, the issue relates to an incorrect algorithm used by the supplier *NOTE: The temperature is incorrect in Fahrenheit only, the temperature is correct when displayed in Celsius* Update also required to improve the performance of Sirius XM radio

### Remedy

Software updates to Electronic information systems control unit 1 (J794) MIB 3 and the Drivers instrument panel (DIP) (J285)

### Customer notification

Please ensure that all affected vehicles are checked and repaired during the PDI process

### Warranty accounting instructions

| Warranty type         | 790 or 710                 |
|-----------------------|----------------------------|
| Damage service number | EB64                       |
| Damage code           | 00 66                      |
| Labour                |                            |
| Labour operation code | 01 51 00 00                |
| Time                  | 50 Time units (Fixed time) |
| Criteria              | 01                         |

### Genuine parts

| Part Number | Description                                                   | Quantity                                            |
|-------------|---------------------------------------------------------------|-----------------------------------------------------|
| WT 10612    | Update stick for address 0017 – Dash Board                    | 1 (To be sent directly to each applicable retailer) |
| WT 10611    | Update stick for address 005F – Information<br>Control Unit 1 | 1 (To be sent directly to each applicable retailer) |

### Parts supply

The USB-C sticks will be dispatched to each applicable retailer

NOTE: The USB-C sticks do not require to be ordered by the retailer

### Parts despatch control

Not applicable

## **Repair instructions**

### Technical background

Incorrect outside air temperature displayed, the issue relates to an incorrect algorithm used by the supplier

NOTE: The temperature is incorrect in Fahrenheit only, the temperature is correct when displayed in Celsius

Update also required to improve the performance of Sirius XM radio

### Check

If the vehicle is not already listed as repaired in the "Repair history" (in Elsa Pro) refer to the Identification section and check the presence of a blue paint mark next to the OBD port

Should neither be evident ("Repair history" or applicable paint mark) carry out the required work in accordance with these in structions

### - Repair instructions

Notes

#### Genuine parts

| Part Number | Description                                                | Quantity                                            |
|-------------|------------------------------------------------------------|-----------------------------------------------------|
| WT 10612    | Update stick for address 0017 – Dash Board                 | 1 (To be sent directly to each applicable retailer) |
| WT 10611    | Update stick for address 005F – Information Control Unit 1 | 1 (To be sent directly to each applicable retailer) |

Tools

NOTE: The two USB-C sticks should be reused on all affected vehicles

Work

Software updates

Pre- requisites

•

The PDI MUST be completed prior to running the following software updates

- The closed-circuit voltage of the vehicle must be at least 12.5 V during the update. Connect a suitable battery charger to the vehicle. For further information refer to the Repair manual
- During the update switch off all unnecessary consumers (ventilation, seat heater, interior illumination etc)
- Because of the highest transmission stability you MUST use the diagnosis interface VAS 6154 (WiFi diagnostic tool) ONLY in USB operation or the cable-connected VAS 5055 for the reprogramming (updating) of control units. If these units are not available, the diagnosis interface VAS 5054 (A) can also be used in USB mode
- Do Not under any circumstances use a Bluetooth connection to conduct the reprogramming (updating) of any control units

NOTE: During the updates the system may reboot several times VERY IMPORTANT: The software update to address 0017 – Dash Board <u>MUST</u> be carried out first

Software update to address 0017 - Dash Board

1. Insert WT 10612 into USB1 socket (Figure 1)

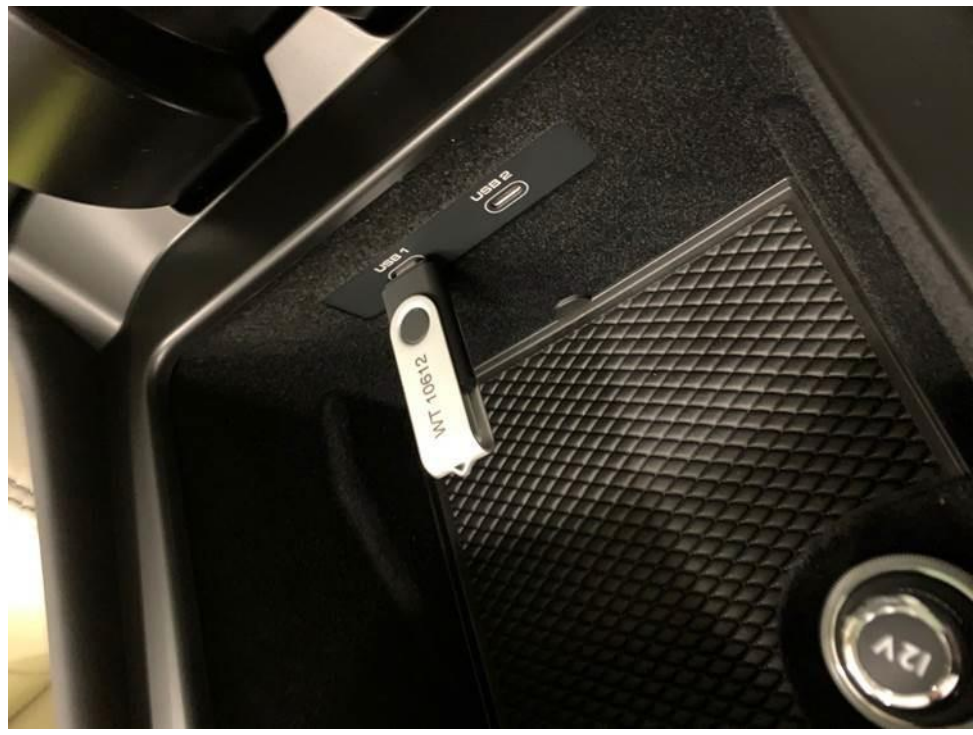

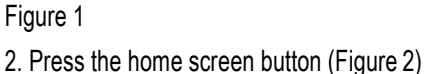

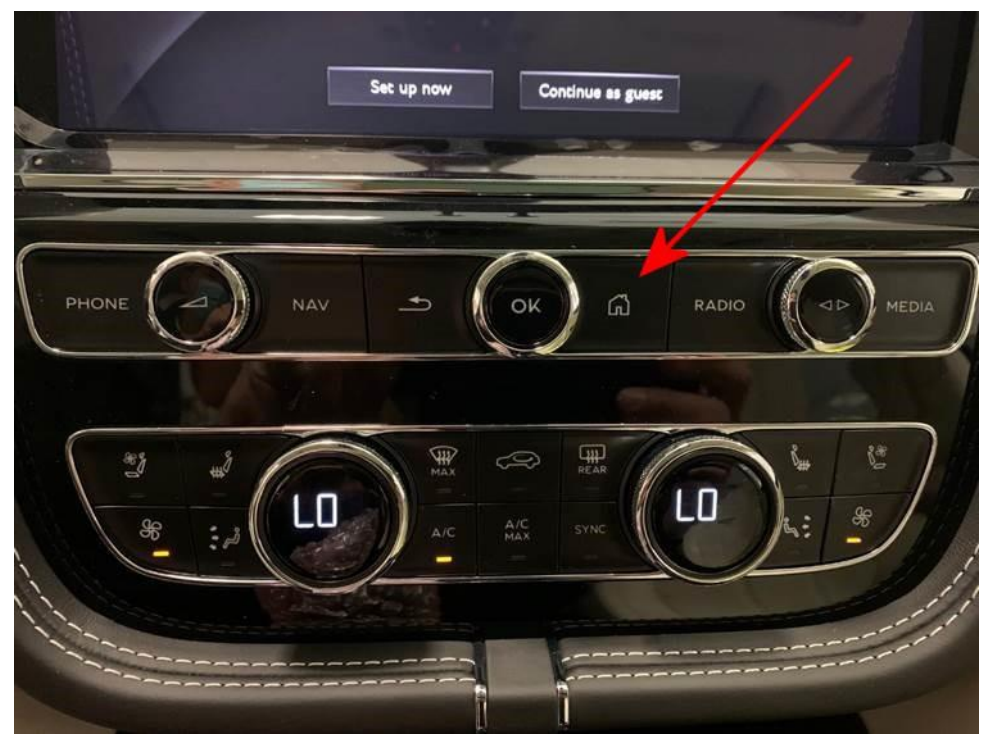

3. Using two fingers, press and hold the MMI screen in the area's highlighted by the red circles (Figure 3) until the red engineering menu appears (Figure 4). select 'Update'.

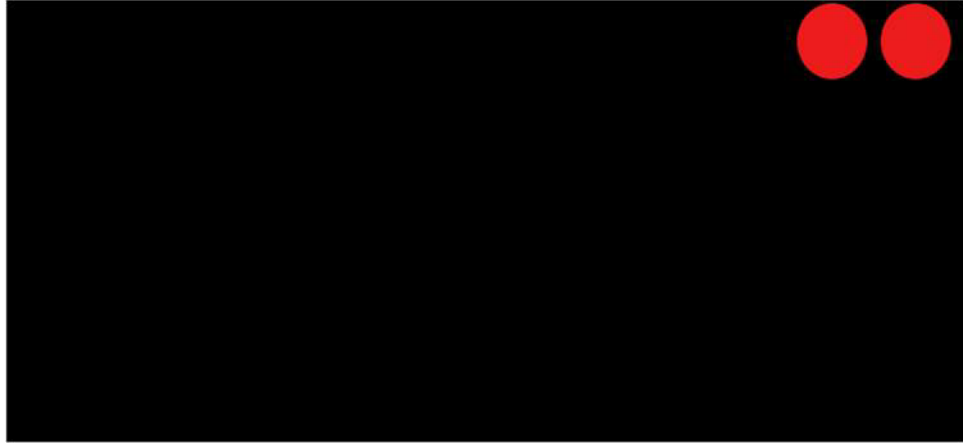

Figure 3

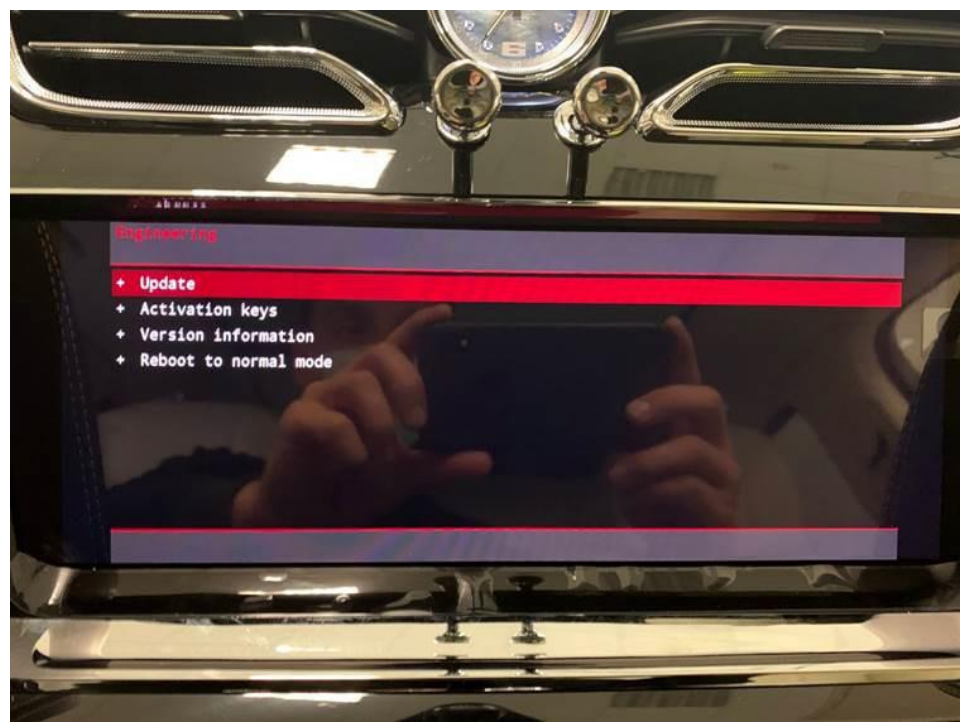

Figure 4

### 5. Select the suggested update. (Figure 5)

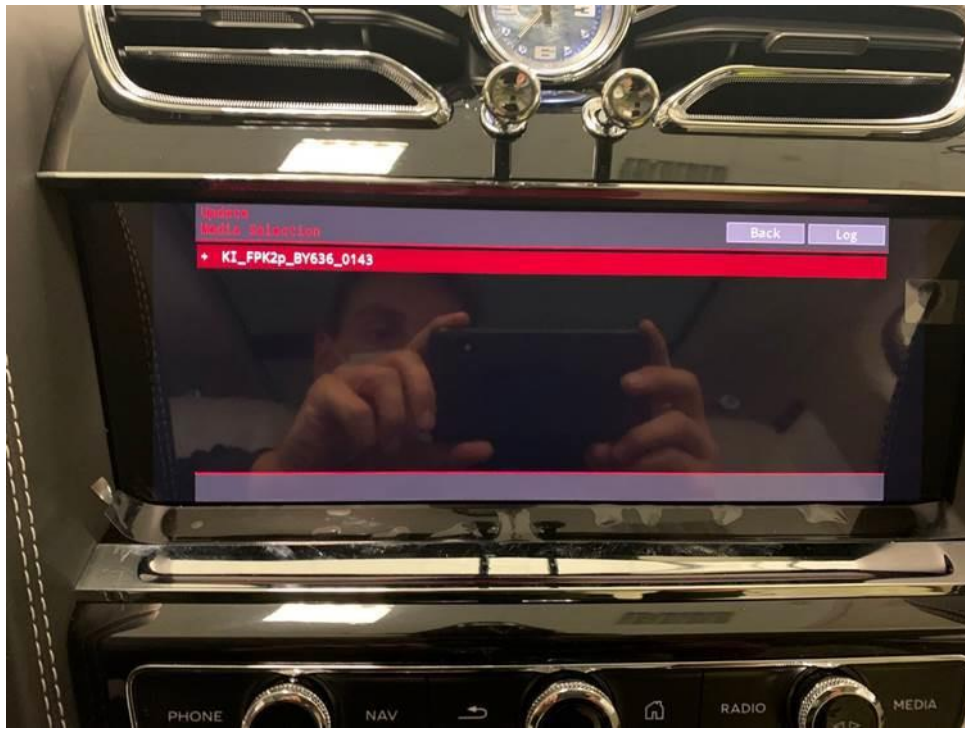

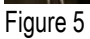

6. A summary of the proposed changes will then appear (Figure 6), scroll down and select 'Start update' (Figure 7).

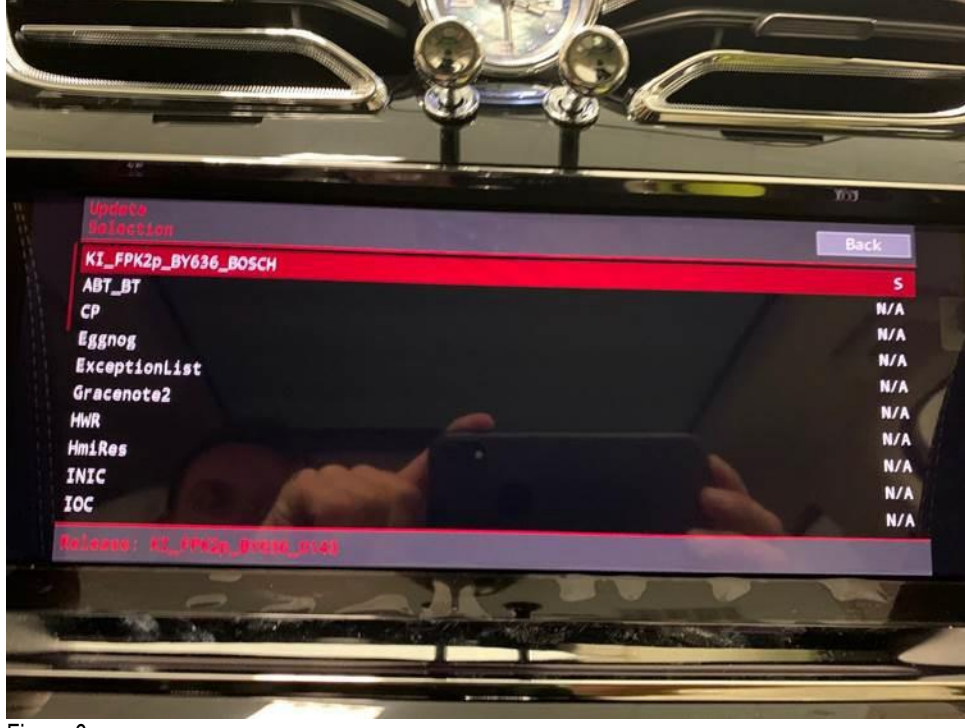

Figure 6

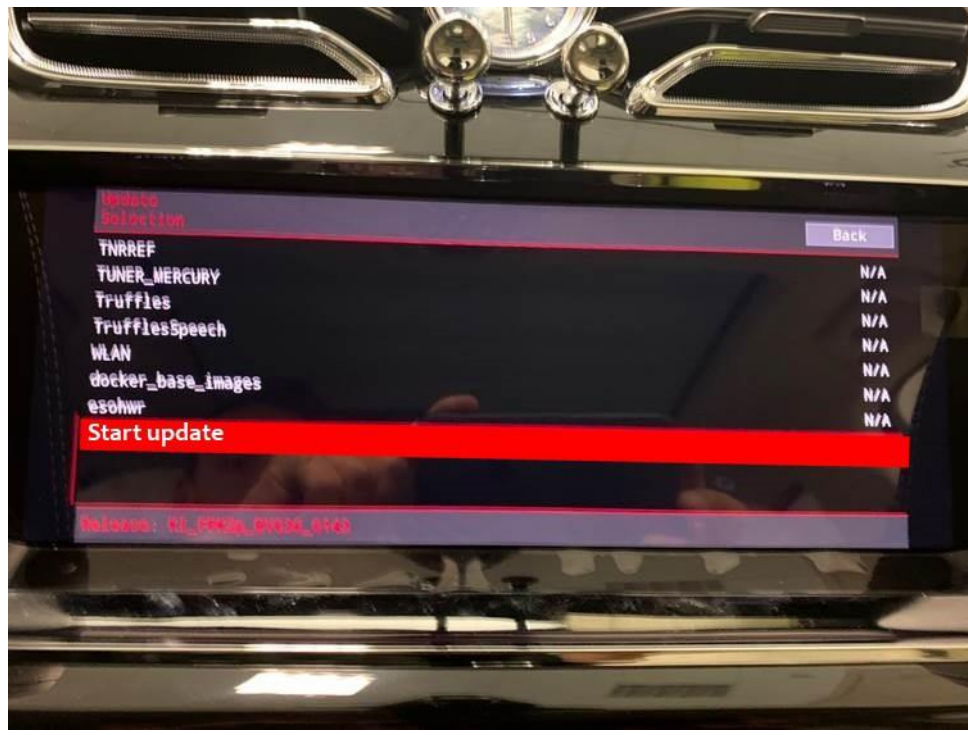

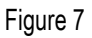

- 7. On the following screen
- Select 'Start update' again. (Figure 8)

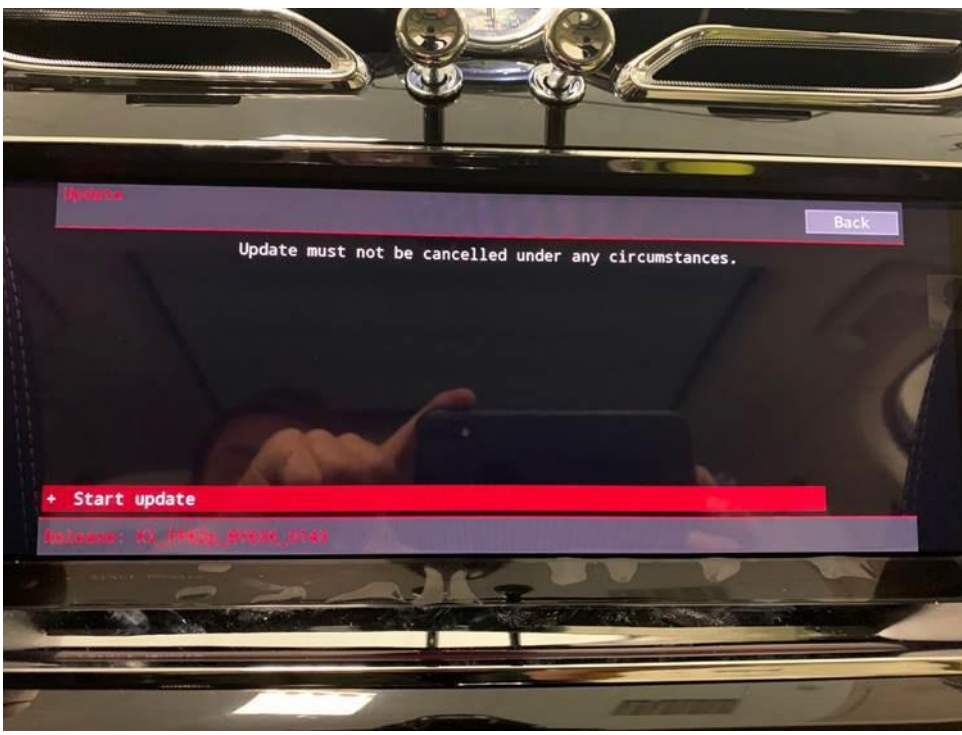

- Figure 8
- 8. The software update will then begin (Figure 9)

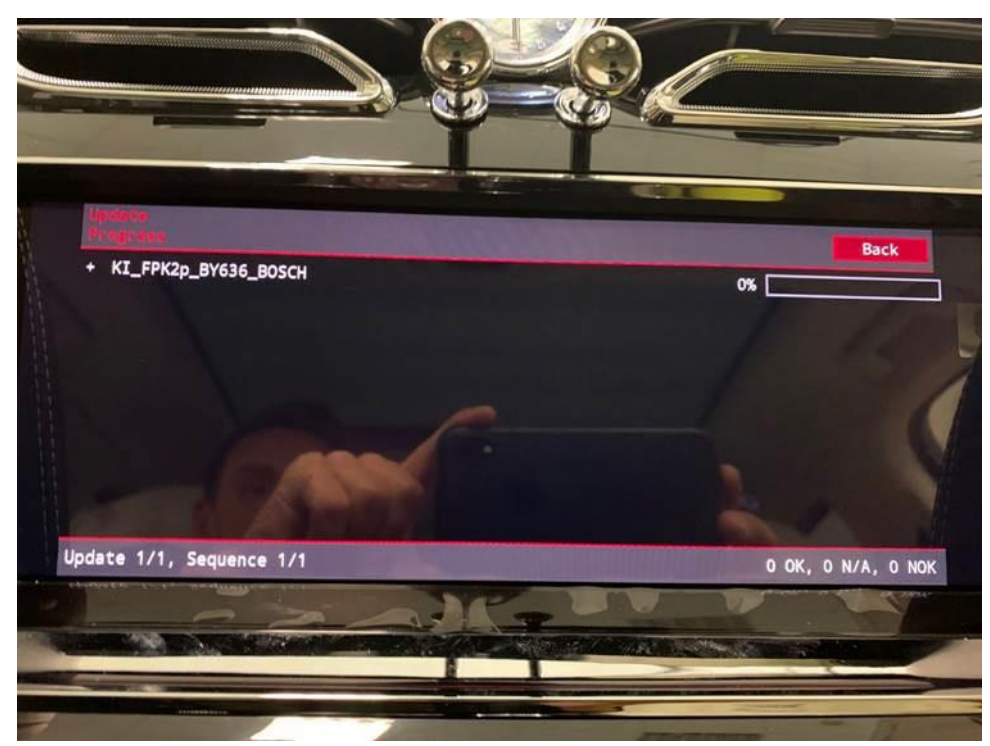

9. Once the update is complete a summary screen will be displayed. (Figure 10) Scroll down and press 'Resume' (Figure 11)

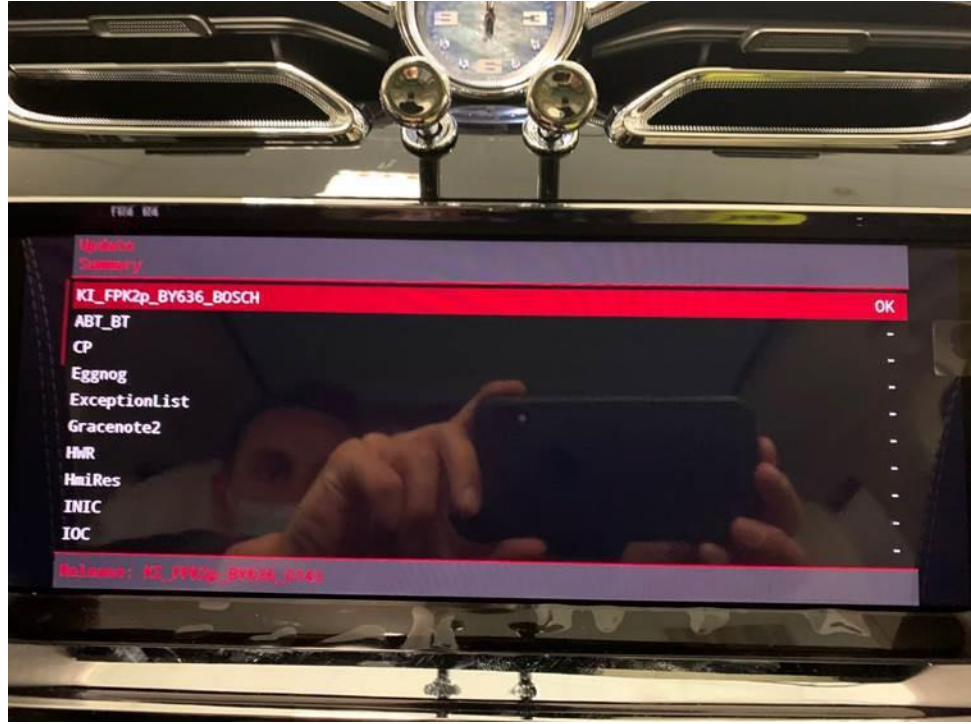

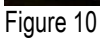

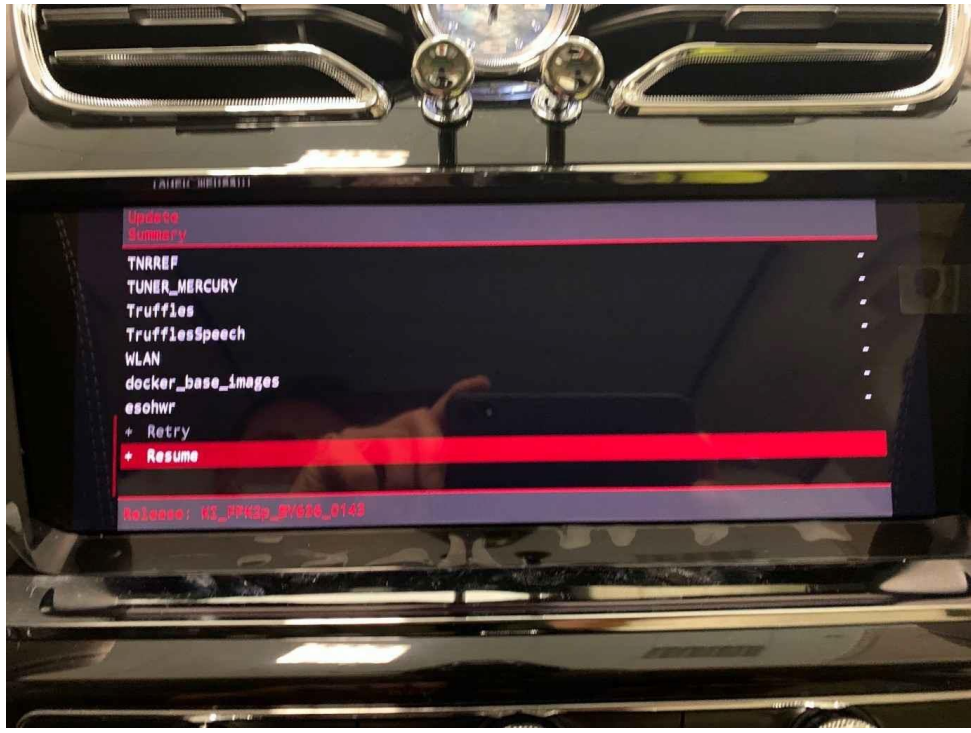

10. On the next screen select 'Quit' (Figure 12), the system will then reboot. Once the home screen is displayed, remove WT10612 and carry out an ignition cycle.

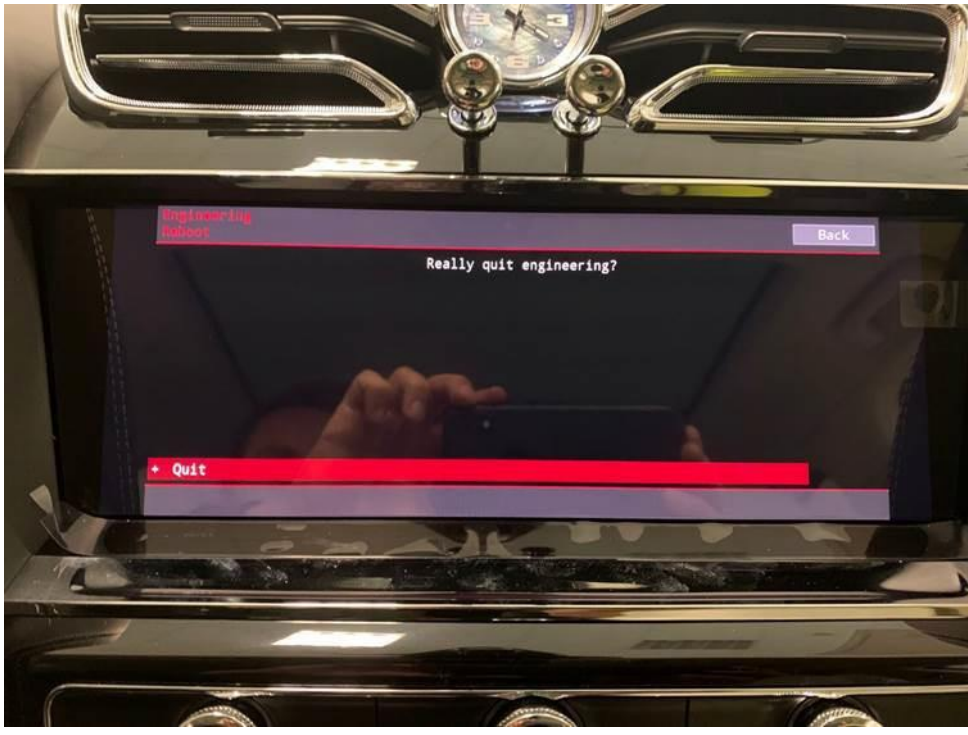

#### Figure 12

· Remove WT 10612 from the USB1 socket

### Software update to address 005F - Information Control Unit 1

- 11. Insert WT 10611 into the USB1 socket, this will update the software of the (005F-Information Control Unit 1)
- Repeat steps 1 through 10 of the 0017 Dash Board software update instructions.
- On completion carry out the following Software version management instructions

### Software version management

12. Select and run Guided fault finding.

• Referring to Figure 13 - Within the Special functions tab select SVM-Code Input (A) then select Perform test (B)

| Control units                | Jobs DISS TPI Test plan Special functions                                                                                                    |    | Operating modes  |    |
|------------------------------|----------------------------------------------------------------------------------------------------|----|------------------|----|
| Tests for the                | r omplete vehicle                                                                                                    |    | Diagnosis        |    |
| Status                       | Tests                                                                                                    | 1  | 🗯 Self-diagnosis |    |
| -                            | Immobilizer - Special Function                                                                                                    |    | Cath in course   |    |
| -                            | Service Immobilizer                                                                                                    |    | OTHER            | -  |
|                              | Software Versions Management (SVM)                                                                                                    |    | Test instrumen   | 85 |
| -                            | Check SVM communication                                                                                                    | 68 | info             |    |
| -                            | Delete Activations B                                                                                                    |    | Admin            |    |
| -                            | Erase fault memory - overall sedem                                                                                                    |    | Protocol         | ×  |
| -                            | SVM - Check vehicle flouration                                                                                                    |    | Data             | *  |
|                              | SVM - Code Input                                                                                                    | 1  |                  |    |
| -                            | SVM 2.0 - Activations                                                                                                    |    | Extras           |    |
| SVM - Director to control un | t input: SVM code for proteiner-related update The SVM - Direct input: SVM code for problem-related update is applied when a specific change<br>its is to be for a start of a so-called SVM code. Possible changes may be: hardware test; software modification by update programming; |    | Help             | 5  |
| Perform tes                  | t Show documents                                                                                                    |    | >                | 0  |

### 13. On the next screen enter the SVM code 4V0DCL01 and select Adopt (Figure 14)

| DISS TP                                                                                                    | Sequence                                                                                                    |                  | Operating modes *   |
|----------------------------------------------------------------------------------------------------|----------------------------------------------------------------------------------------------------|------------------|---------------------|
| SVM - Direct input: SVM code                                                                                                    | for problem-related update                                                                                                    | 4V0DCL01         | Diagnosis           |
| Enter SVM code                                                                                                    |                                                                                                    | Adopt            | B Set sugar         |
| Software version manager                                                                                                    | ent (SVM)                                                                                                    | 7                | FOUND CONTRACTOR    |
| You have selected the SVM of                                                                                                    | ode input program.                                                                                                    |                  | Ca Test instruments |
| Enter the required SVM cod                                                                                                    | e.                                                                                                    |                  | 😭 Info              |
| SVM codes are to be four<br>• Technical Bulletin<br>• Update medium (CD, S<br>• Description of field car<br>• Ordering system for re | d in various media:<br>D card, etc.)<br>npaigns<br>Incompaticational parts (e.g. Parts Catalogue)                                                             | •                | Protocol *          |
| <ul> <li>OT (original parts) fact</li> </ul>                                                                                         | sheet                                                                                                    |                  | Data *              |
| 0.0076                                                                                                    |                                                                                                    |                  | Extras #            |
| If multiple SVM codes are<br>session every time after of<br>As a result, after an ignition                                           | applicable for this vehicle, you are recommended to end the flas<br>xecuting an SVM code.<br>In on/off cycle the event memories are interrogated and erased a | vidiagnosis      | Help \$             |
|                                                                                                    | KKXX                                                                                                    | Help Cancel test | > 🛛 🖸               |
|                                                                                                    |                                                                                                    |                  | turned to be        |

### Figure 14

14. On the following screen, confirm the code then select Yes.

- All control modules will be interrogated.
- The SVM action will then take place (Figure 15)

| Torend under DISS TPI Torendus Sequence Social and Service Services              | Operating modes                       | *   |
|----------------------------------------------------------------------------------|---------------------------------------|-----|
| SVM - Direct input: SVM code for problem-related update                          | Q                                     |     |
| Read event memory                                                                | (IR Cold congress)                    | 4   |
| The selected feature of Software Version Management (SVM) will be executed.      | Cash to stop brown                    |     |
| Status:<br>The required data are received from Software Version Management (SVM) |                                       |     |
| Please wait the vehicle diagnostic tester will continue to switch automatically  | 1 1 1 1 1 1 1 1 1 1 1 1 1 1 1 1 1 1 1 |     |
| I                                                                                | State of the second                   |     |
|                                                                                  | Protocol                              | ¥   |
|                                                                                  | Data                                  | ¥   |
|                                                                                  | Extras                                | ×   |
|                                                                                  | _ Help                                | ¥   |
| E A IC S > > Hop Cancel                                                          | est 🔊 🐻                               |     |
|                                                                                  |                                       | 182 |

#### Figure 15

15. Once complete a summary screen will appear (Figure 16), this confirms successful completion. Follow any on screen prompts until program end

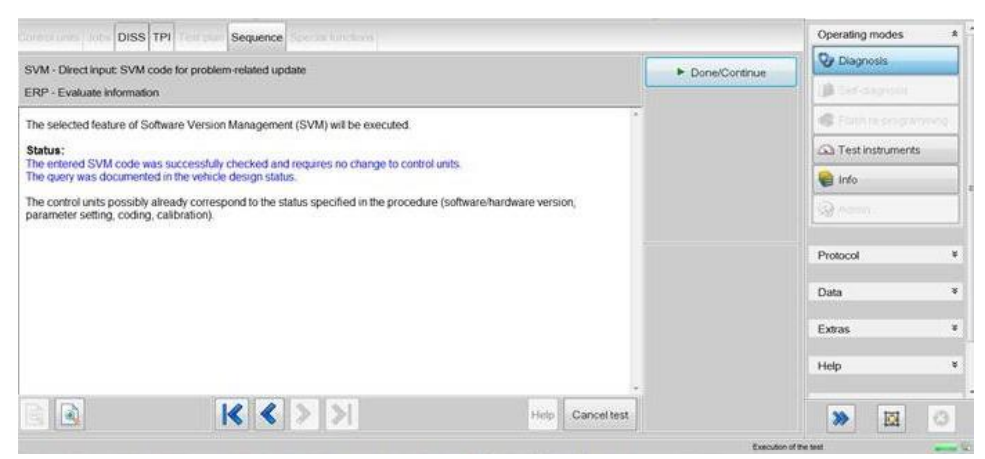

16. On completion apply a blue campaign identification mark next to the OBD port (see Identification section)

### Identification

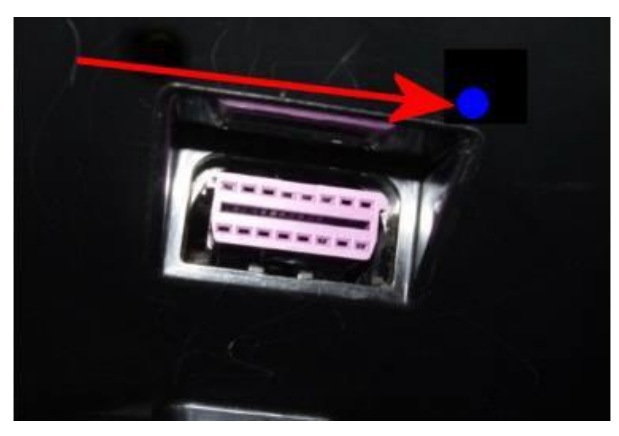

Repair instructions Notes